# ICT活用実践事例集 R3.11 安中市立秋間小学校

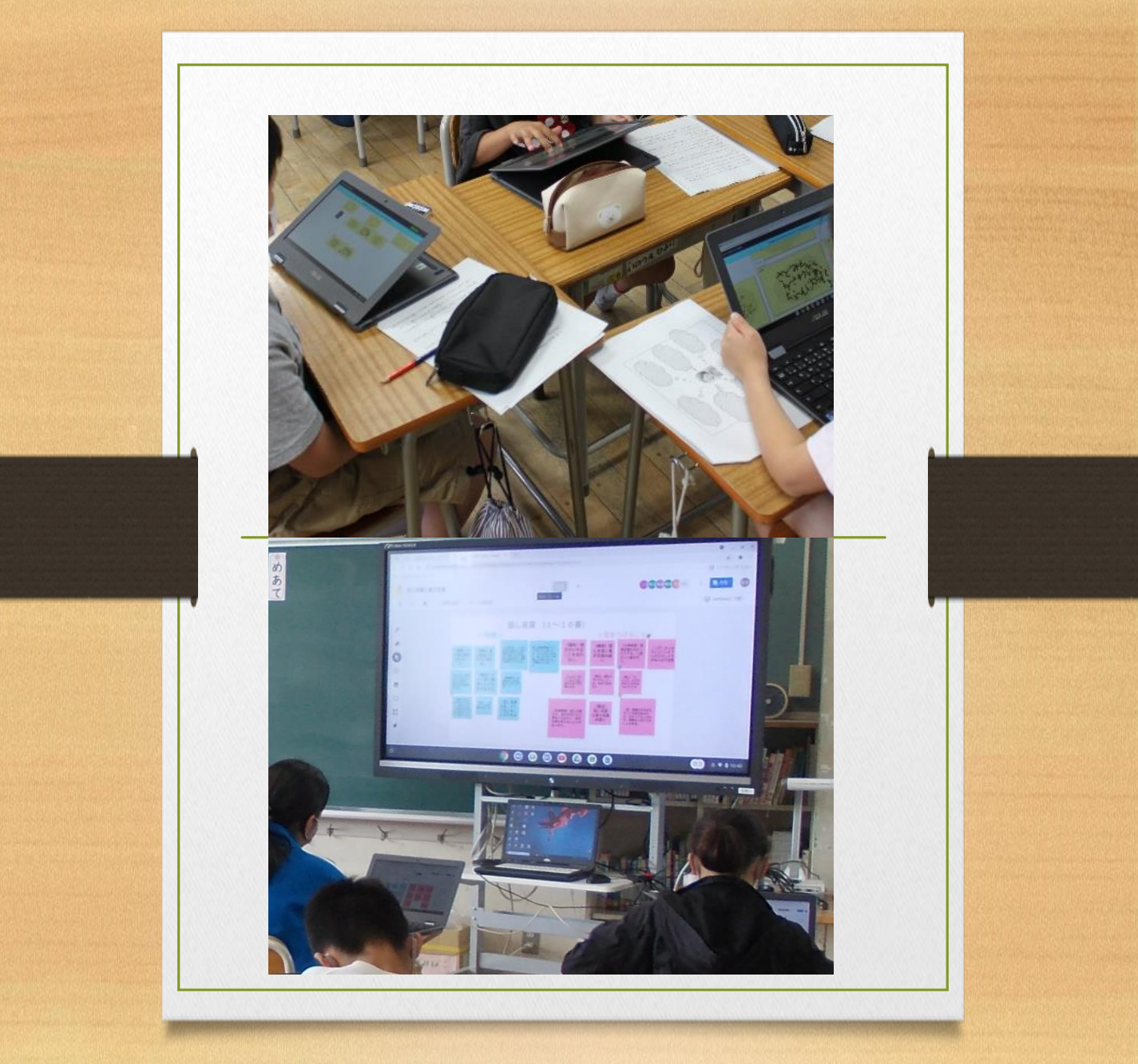

2年 道徳 B親切、思いやり 「やさしさについて考えよう」

1 学習のねらい:身近にいる人に温かい心で接し、親切にしようとする心情を育てる。

2 使用した機能:ミライシード「オクリンク」

#### 3 実践事例

はじめに、やさしさとは何か、自分の考えを出し合った。この時点では、「家の人が自分のお世話をしてくれる」「先生が勉強を教えてくれる」「友達が転んだときに大丈夫って言ってくれた」などの意見が出された。

次に、「NHK for school」から、『銀河銭湯パンダくん』より「けがしたガンさん」を視聴して、パンタがどんな気持ちでガンさんのお世話をしていたのか、みんなはどんな気持ちでパンタのお世話をしたのかを考えていった。

続いて、パンタがガンさんにしていたやさしさと、みんながパンタにしているやさしさは、 どう違うのか考えていった。全員が考えをオクリンクで送信した後、友達の考えを見る時間 を設けたところ、「ぼくと同じ考えだな。」「OOさんの考えを見て、なるほどと思った。」と いう呟きが聞こえてきた。また、「OOさんの考えをもっと詳しく聞いてみたい。」という意 見も出された。

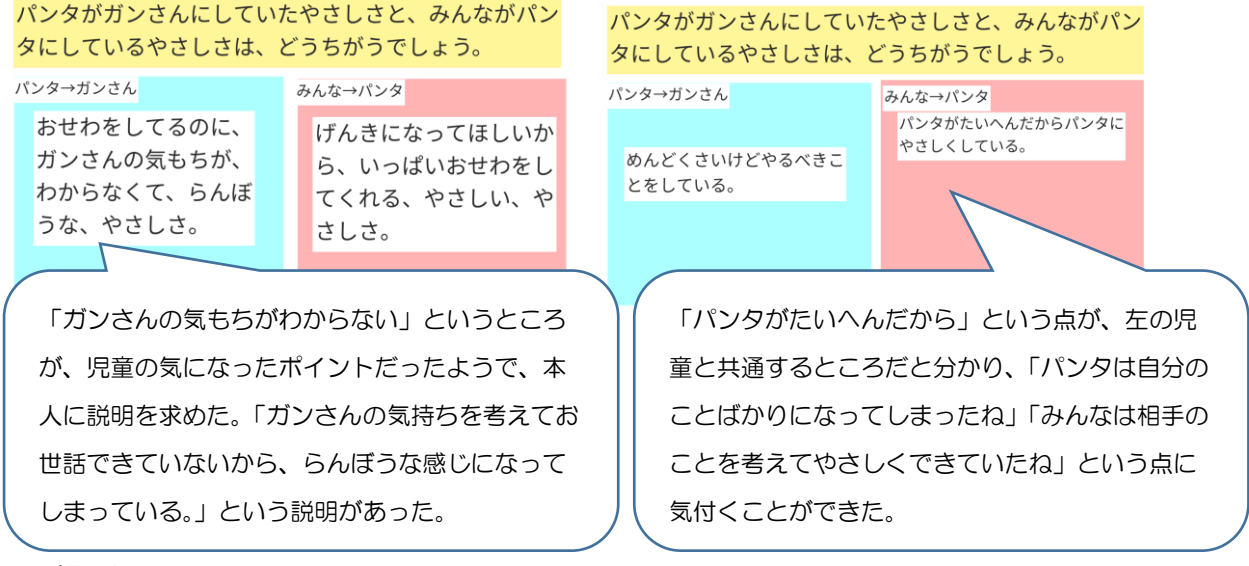

4 振り返り

オクリンクを活用することによって、児童の考えの共有がスムーズにできた。その後の深 め合う活動に時間をかけられるので、友達の意見をもっと詳しく知りたいと思う児童も出 てきた。友達に認められることが成功体験となり、積極的に自分の考えを発信しようとする 態度を育むことにつながっている。基本となる言語能力を高めながら、今後も ICT を活用 して、意見の共有を行っていきたい。

# 〈3年 算数 〉

### 1 学習のねらい

ICT 機器を活用して意見を共有したり話し合って 自分の考えを深めたりする。

#### 2 使用した機能

- ・カメラ機能・ミライシード(ムーブノート)
- 3 実践事例

身近にある物を「円」と「球」に見分ける際に活用した。 ①カメラ機能を使用して撮影する。 ②ムーブノートを使用して、撮影したカードを送る。 ③ムーブノートで話合いを行い、共有する。 (球と球でないものをグループ分けする。)

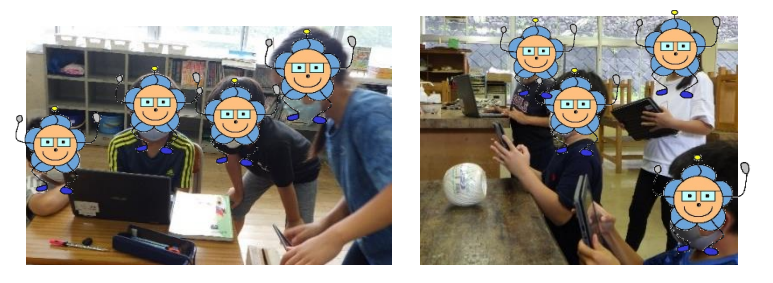

~考えを広げる話し合い~

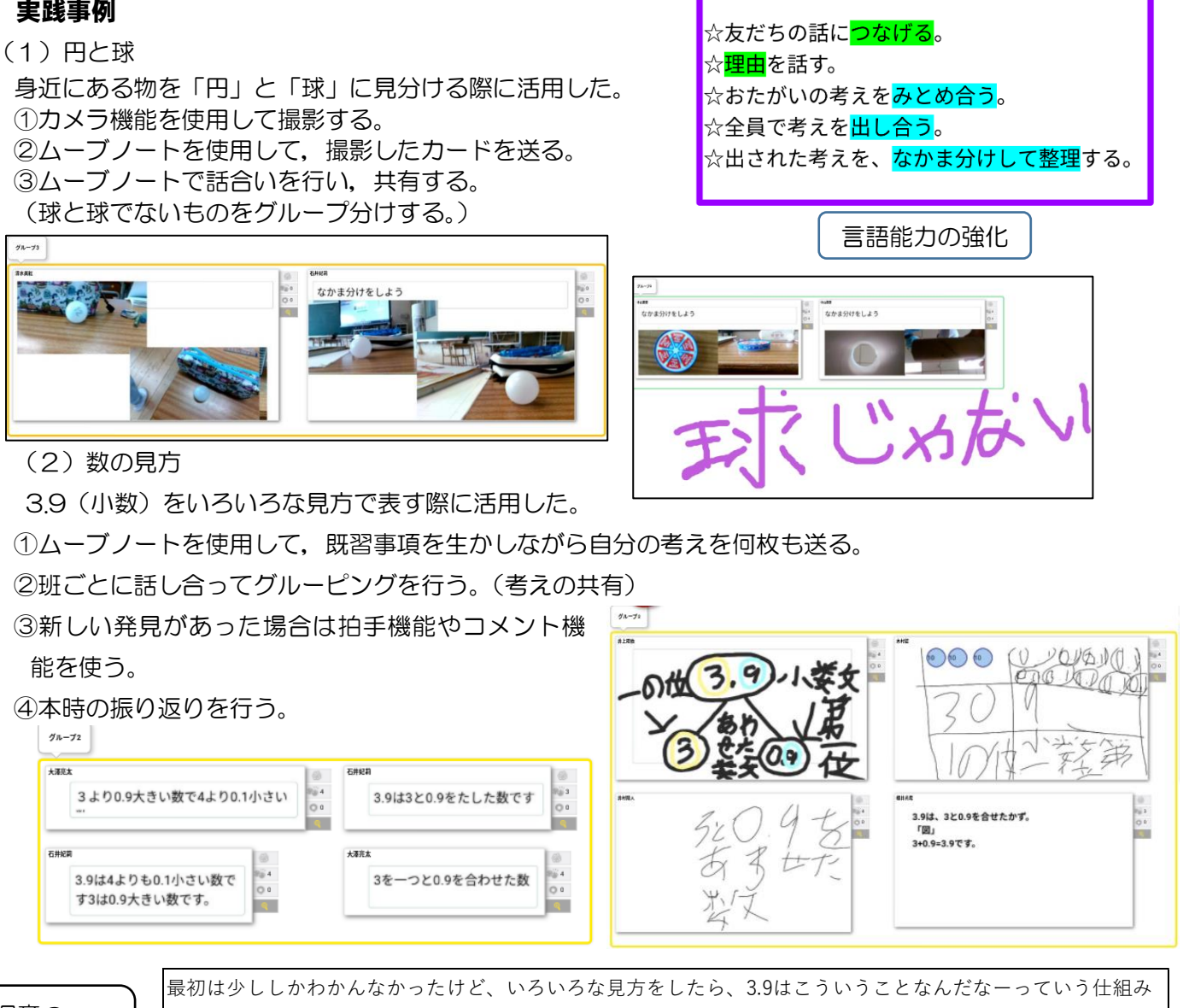

児童の がわかりました。数直線や不等号や言葉で説明したことがいっぱい出てきてよかったです。また次もやっていき ふりかえり たいです。今度グループで話し合う時は時間に間に合うようにしていきたいです。 小数第一位は、ふとうごうや、直線で、表すことができることを、しった。 これからの生活に、数をたとえる時につなげていきたいし、さらにいろんなことを学んでいきたい。今日学んだ ことをこれからも忘れないでいきたい。 小数点はいろいろなやり方があって、3よりも0.9大きい数とか4よりも0.1小さい数もあることを学びました。 小数で3.9には色々な見方があるとわかってよかった。 😂

# 4 振り返り

- (成果)・全員の考えを短時間で共有でき,有効な話合いを行うことができた。
  - 考えたことを画面上で即時に確かめることができるため、理解が深まった。
  - ・児童の振り返りを時系列にまとめられるため、理解の深まりや変化を見取るのに有効だと思った。
- (課題)・ICT 機器を有効に活用できる単元や学習内容を、教師が見定める必要がある。
  - ・ICT 機器の活用に充てる時間をどう配分するか、適切に判断する必要がある。

学級児童数【32人】

しっかり考えて行動する

and torial

班のルールを決めよう

安中花子は

秋間花子は acicita

#### (1) 学習のねらい ICTを活用し、異学年交流をする。 やりかた】 、テキストボックス 、自分の名前を書く 四角の中に入わる 1 証:安中太郎·安中花子·秋間太郎·秋丽花子 (例) 2 使用した機能 Jam Board 秋間太郎は ③ 実践事例 児童画面 説明(流れは教師→4年生→3年生) 【やりかた】 1、テキストボックス 2、自分の名前を書く 3、四角の中に入れる 1班:安中太郎·安中花子·秋間太郎·秋間花子 (1) テキストボックスを使う。(班の名前を書く) 【例】 【方法】 テキストボックスを活用し、班の名前を□に書き込む。 メンバ-・教員がテキストボックスを活用しモデリングを行う。 1班:安中太郎,安中花子,秋間太郎,秋間花子 やりかた】 テキストボックス 自分の名前を書く 四角の中に入れる 例】 4年生が実際に取り組む。 (※3年生は情報メモに方法をメモする。) ・3年生が実際に取り組む。 メンバー 安中太郎 安中花子 (※4年生がマンツーマンで方法を教える。) 秋間太郎 秋間花子 (2) 付箋を使う。(しいといゲーム) 1 刑 **HA**: 【方法】 班で協力し、付箋でしりとりを行う。 ・教員が付箋を活用しモデリングを行う。 28 20 #23 4年生が実際に取り組む。 (※3年生は情報メモに方法をメモする。) 3年生が実際に取り組む。 (※4年生がマンツーマンで方法を教える。) ③ テキストボックスと付箋の実践練習(班のルールを決める) 1班:安中太郎,安中花子,秋間太郎,秋間花子 班のルールを決めよう しっかり考えて行動する 安中太郎は ここにはる 安中花子は ここにはる すくに1初になる 【方法】 時間を守る 子供が付箋を貼り、自身の意見を言う。 秋間花子は 22643 班でテキストボックスを活用し、ルールをまとめる。 1 班:安中太郎,安中花子,秋間太郎,秋間花子 班のルールを決めよう! ・子供が自分の意見を付箋に貼る。(指定された場所に。) しっかり考えて行動する 列になった。 くに1列に) 2列になったら、すぐに1列にな ・4年生が中心となり話し合いをする。 時間を守る 【秋間花子】時間を守る理由楽 しい時間がふえ るから 秋間太郎) (秋間太郎) ひとりで どっかいか ない。≱ ・真ん中の□に班のルールをまとめる。 【振り返り】 メリット デメリット

・異学年交流を通して、ICT技能が向上する。

・人数が多いと指導が大変。

# 学級児童数【丨6人】

# ① 学習のねらい

ICTを活用することで、見方・考え方を広げ整理することができる。

# 2 使用した機能

🤳 Jam Board 澤 Google street view ⊵ Youtube

# ③ 実践事例

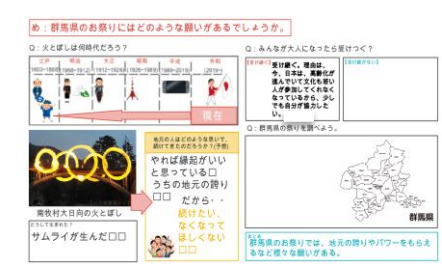

ワークシート(Jam Board)

| 機能 | 画面                                                                                                    | 説明                                                                                                    | 研修項目                                                                                                    |
|----|----------------------------------------------------------------------------------------------------|----------------------------------------------------------------------------------------------------|----------------------------------------------------------------------------------------------------|
| 4  |                                                                                                    | <ol> <li>本時のめあてをつかむ</li> <li>前時の振り返りを基に、めあてを子供と考え、設定した。ここでは、「安中市や秋間にはどのようなものがあるか知りたい」や「どうしてやっているのか、どうしてそういうお祭りなのか」という発言を参考に、本時のめあてを作成しました。</li> </ol>                                                                                                    | ・前時までの<br>学びや振り返<br>りを生かし、<br>めあてを設定<br>した。                                                                              |
|    | <complex-block></complex-block>                                                                                                    | <ul> <li>② めあてに迫るための調べる活動         <ul> <li><sup>(A)</sup>Jam Boardでは、南牧村の高齢化率を調べるため、グラフの読み取りクイズを行った。</li> <li><sup>(B)</sup>コロナウイルスの関係で地域探索ができないため、ストリートビューを使い、南牧村の様子を調べた。</li> <li><sup>(C)</sup>You tubeでは、南牧村の「火とぼし」についての動画を視聴した。ここでは、「子供も祭りに参加している」ことにも気がつけるように指導した。</li> <li><sup>(D)</sup>Jam Boardに年表を用意した。子供たちは、前回の学習した「富岡製糸場」などと比較しながら、「火とぼし」がどの年代のものなのかを調べた。</li> </ul> </li> </ul> | ・前時に富殿<br>年転、「のところ」<br>「「「「「「「」」<br>「「」」<br>「「」<br>「」<br>「」<br>「」<br>「」<br>「」<br>「」<br>「                                 |
| 4  | ばつかなどのなりますが、     なんだまた。     なんだまた。     なんだまた。     なんだまた。     なんだまた。     なんだまた。     なんだまた。     なんだまた。     なんだまた。     なんだまた。     なんだまた。     なんだまた。     なんだまた。     なんだまた。     なんだまた。     なんだまた。     なんだまた。     なんだまた。     なんだまた     なんだまた | <ul> <li>③ 学級全体で、整理した情報を基に考察する</li> <li>・<sup>(E)</sup>ねらいに迫るため、集めた情報を基に、「火<br/>とぼし」がどのような願いを持ってつくられ、<br/>どのような願いをもって受け継がれてきたか<br/>を考察した。</li> <li>・<sup>(F)</sup>自分事として捉えるために、「みんなが大人<br/>になったら受け継ぐか?」という発問を投げか<br/>け、より思考ができるようにさせた。</li> </ul>                                                                                                    | <ul> <li>「言葉の宝</li> <li>箱(国語の既</li> <li>習事項がまと</li> <li>まった児童の</li> <li>下敷き)」を基</li> <li>に、意見を書</li> <li>かせた。</li> </ul> |
| •  | #E& #<br>群馬県のお祭りでは、地元の誇りやパワーをもらえ<br>るなど様々な願いがある。<br>(G)<br>1522, 88 252, 88 328, 89 45<br>2522, 98 252, 98 252, 98 152, 98 155<br>(G)<br>1522, 98 155<br>(C)<br>1522, 98 155<br>(C)<br>(C)<br>(C)<br>(C)<br>(C)<br>(C)<br>(C)<br>(C)                                                                                                    | <ul> <li>(4) 本時のまとめをし、一人一人が振り返りをする</li> <li>・<sup>(G)</sup>児童の発言を基に、ほんじのまとめを作成した。また、タイピング技能の関係で、児童が振り返りを書いている際に、教師がコピー&amp;ペーストで児童の画面に共有した。</li> <li>・<sup>(H)</sup>「〇〇番は、ここに貼る」というフレームを用意し、児童は振り返りを書いた付箋を、フレームの上に貼り付けた。</li> </ul>                                                                                                    | <ul> <li>「言葉の</li> <li>箱(国項がまと<br/>まった見)」を</li> <li>末敷き)」を</li> <li>た、振り返り</li> <li>を書かせた。</li> </ul>                    |

# 【振り返り】

【メリット】

・意見の共有・カラー資料の提供・授業の引き継ぎの保存・印刷作業などの負担削減・データの管理のしやすさ 【デメリット】

・タイピングの技術・情報の偏り

〈4~6年 理科 「めあて」「ふりかえり」を GoogleDocument に記録〉

1 学習のねらい

理科では、毎時間の授業(板書)をノート見開き 2 ページに書いていく。キーワードが多 く、図やグラフを描いたり、記録用紙などを添付することもあり、「めあて」「ふりかえり」 をノートに位置づけることが難しい。そこで、GoogleDocument に記録する。

2 使用した機能

①GoogleClassRoomで「めあて」を入れた課題を作成する。
 ②GoogleDocument を添付して『各生徒にコピーを作成』し、『課題を作成』する。
 ③「ふりかえり」を GoogleDocument に記録させ、『提出』させる。

|          | 3 実践                                                                                                    | 事例           |             |                                |                     |                    |                                                                                                    |   |         |  |
|----------|----------------------------------------------------------------------------------------------------|--------------|-------------|--------------------------------|---------------------|--------------------|----------------------------------------------------------------------------------------------------|---|---------|--|
|          | ≡ 5年生 理                                                                                                    | 料            |             | 手順                             | 生徒の提出物              |                    |                                                                                                    |   |         |  |
|          | 選却                                                                                                    |              | 未採点 🛛 🔻     |                                |                     |                    |                                                                                                    | ۲ |         |  |
| 医在珊瑚 合口的 | □ ● すべての生徒                                                                                                    |              |             | 10.19 5年時                      | 里科 今日のめあて           |                    |                                                                                                    |   |         |  |
|          |                                                                                                    | で並べ替え 👻      |             | 15 4<br><sub>原出资本</sub> 則9当て资本 |                     |                    |                                                                                                    |   |         |  |
|          | 提出済み                                                                                                    | 复出满 <i>动</i> |             | ¥~T                            |                     |                    |                                                                                                    |   |         |  |
| u. 0     | - 😩 a                                                                                                    |              | 提出済み        | •                              |                     | <b>2</b> 1         | C     C    C |   |         |  |
| it+/)    |                                                                                                    |              | 提出済み        |                                |                     |                    |                                                                                                    |   | 보 교 ≞ ▼ |  |
|          | 🗆 😩 t.                                                                                                    | 94 min       | 提出済み        | 永井駸介 - 10、19<br>提出済み           | 近勝音寧-10,19_<br>提出済み | 金子蚕瓢ベネディクト<br>提出済み | 根本統太郎-10.1_<br>提出済み                                                                                                    |   |         |  |
|          | 0 🙁 1                                                                                                    |              | 提出済み        |                                |                     |                    | (2) %                                                                                                    |   |         |  |
| 中埋科今日の…  | С <u>а</u> ,                                                                                                    | 3            | 40 LL 28 3. |                                | PRODUCT.            | <u>Spanninza</u>   |                                                                                                    |   |         |  |
|          |                                                                                                    | 10.19        | 9 5年理科4     | 今日のめあて                         |                     |                    |                                                                                                    |   |         |  |
|          | 流れる場所によって、川原の石にはどのようなちがいが見られるか<br>{振り返り}<br>水の流れには、場所によって流れの速さが違い、その影響で、石の形、石の大きさ、両岸のよう<br>すが違う。上流は、はやく中流は、ゆるやか下流は、とてもゆるやかなことがわかりました。今<br>回みんながとてもいいことを言ってくれて、発言できなかったり、その流れに入れなかったりし<br>たので、きちんと発言できるようにしたいです。 |              |             |                                |                     |                    |                                                                                                    |   |         |  |
|          | 4 振り                                                                                                    | 返り           |             |                                |                     |                    |                                                                                                    |   |         |  |
|          | 授業の終盤や、授業後の児童のすきま時間に授業でわかったこと、感じたこと、もっと調                                                                                                    |              |             |                                |                     |                    |                                                                                                    |   |         |  |
|          | べたいこ                                                                                                    | となど自由        | 由に書いて       | くれるように                         | なった。                |                    |                                                                                                    |   |         |  |
|          | 書いてくれた児童に返信しようと考えたが、一人ひとりに個別に作業が必要。毎時間全員                                                                                                    |              |             |                                |                     |                    |                                                                                                    |   |         |  |
|          | に返信す                                                                                                    | るには、-        | 一括で返信       | できるような                         | :機能がある              | と便利だと感             | じた。                                                                                                    |   |         |  |

〈教科・領域〉小学6年生 社会 「貴族のくらし」「武士の世の中へ」

1、学習のねらい

貴族の生活や文化について、地図や年表などの資料で調べてまとめ、我が国の歴史上の 主な事象を捉え、我が国の歴史の展開を考え表現することを通して、日本風の文化が生 まれたことを理解できるようにする。

2、使用した機能

オクリンク

3、実践事例

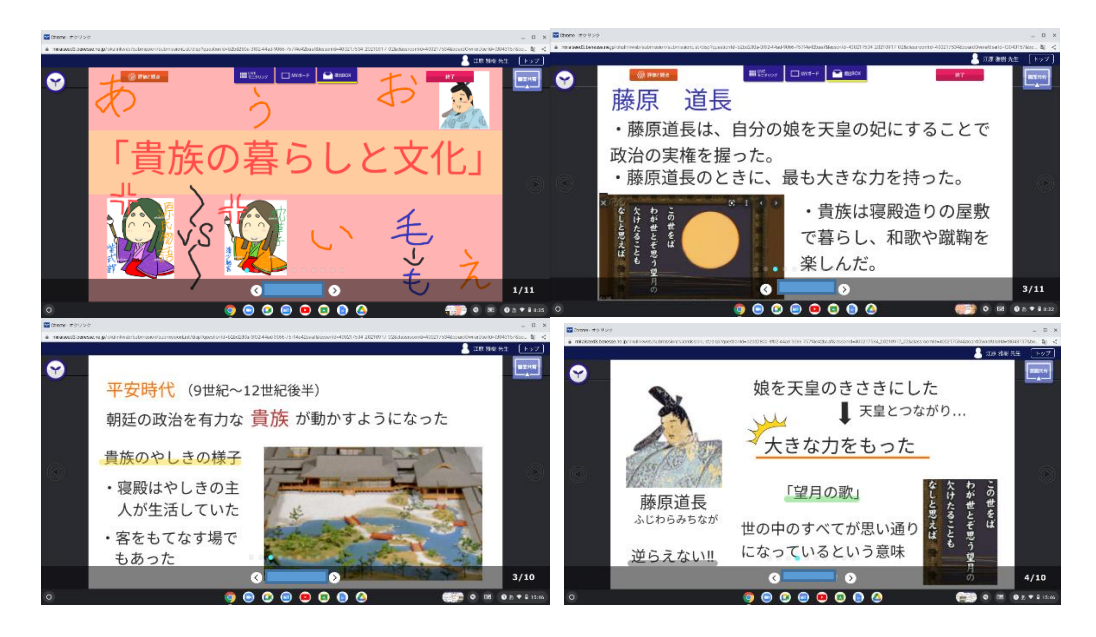

4、ふり返り

単元のまとめをスライドで作成することにより、生徒が意欲的に取り組んでいた。また、 工夫している生徒は、自分たちで資料や写真を探して貼るなどしていた。重要なところ は、文字の色を変えたりして見やすいスライド作りもできている。タブレットを使用す ることにより、復習に対しても意欲的に取り組む姿勢が見られる。

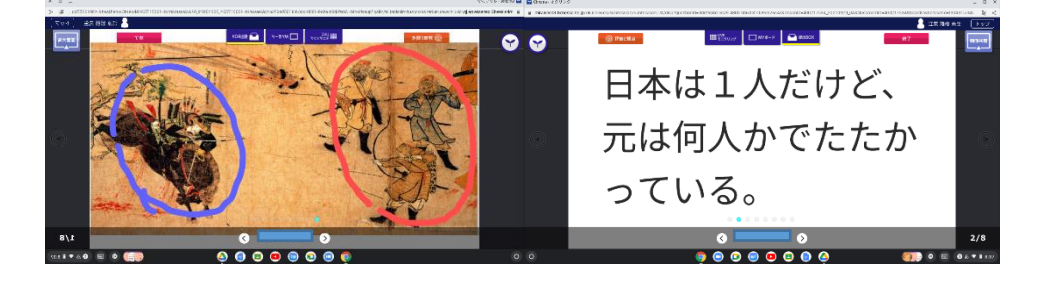

<6年 国語>作品の世界をとらえ、自分の考えを書こう 教材「やまなし」 資料「イーハトーヴの夢」

1学習のねらい 学習過程に合わせて、有効な ICT を活用し、単元のねらいに迫るようにする

2使用した機能 「オクリンク」、「ムーブノート」

3 実践事例

①とらえる 資料「イーハトーヴの夢」を読み、作者である宮沢賢治の生き方や考え方を知ろう

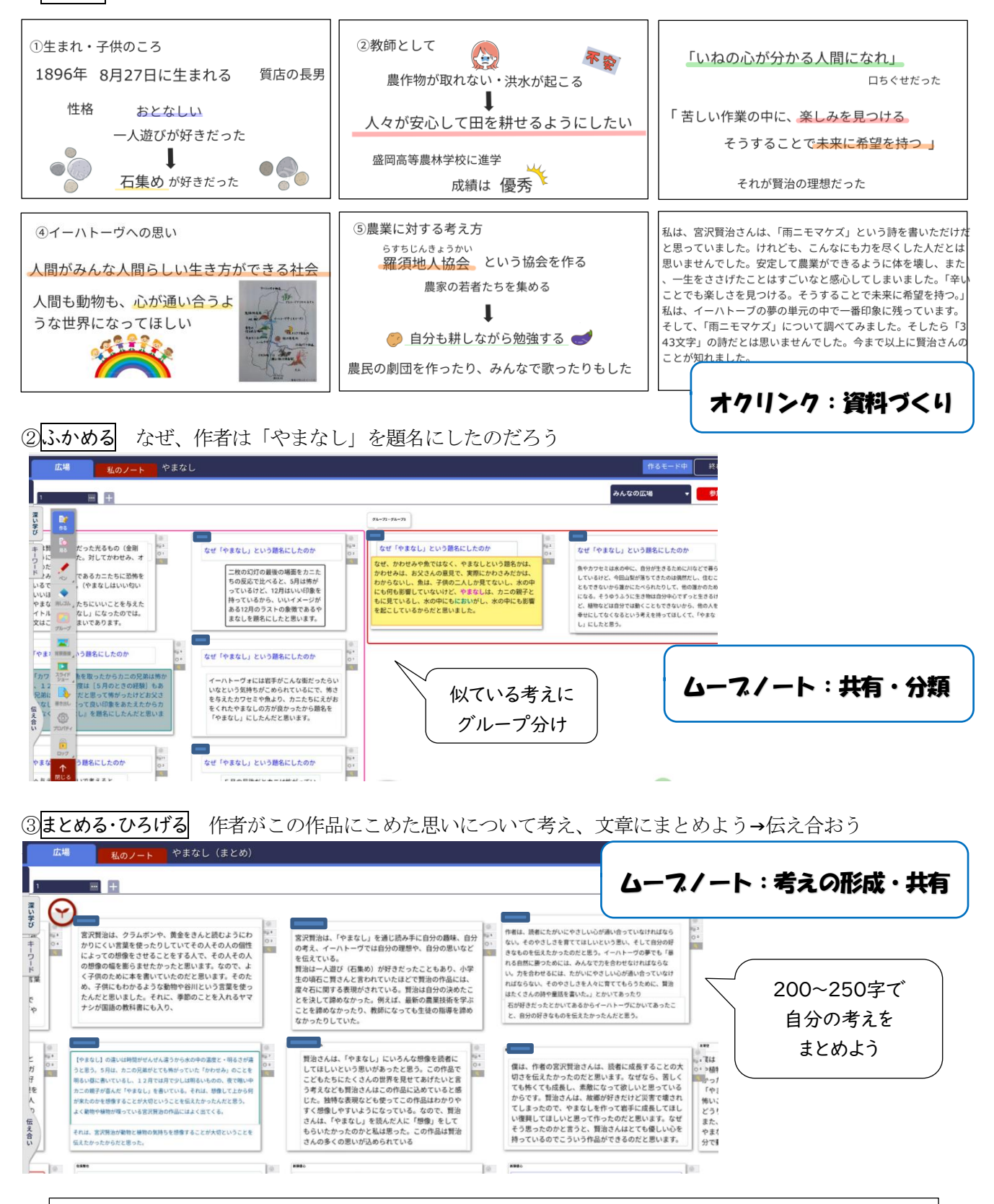

**振り返り**:単元全体を見通し、学習過程のねらいに応じた活用方法を探ることが必要だと感じた。

# 学び学級(特別支援学級)

〈教科・領域〉 2年・6年【国語・漢字学習】

- 1. 学習のねらい・・・新出漢字の筆順、読み、使い方を学習し、習熟を図る
- 2. 使用した機能・・・デジタル教科書の漢字学習機能
- 3. 実践事例 ・・・①筆順を見る

②読み方を覚える
③電子黒板でなぞり書きをする
④習った漢字の使い方を見る
⑤ドリルやノートに練習をする

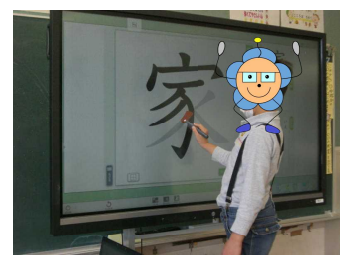

⑥フラッシュカード機能を使って、漢字の読みを繰り返し練習 する

振り返り ・・・ 筆順に全く無関心だった児童が、筆順を意識したり、はらいやはねを丁寧に書こうとしたりする様子がみられるようになってきている。

〈教科・領域〉2年・6年【視覚認知トレーニング】

- 1. 学習のねらい
- 2. 使用した機能・・・電子黒板
- 実践事例 ・・・あらかじめパソコンに取り入れておいたソフトを用いて、電子 黒板を見ながら動きをまねたり、作業をしたりする。
- 4.振り返り
   ・・・学校生活のいろいろな場面で、指示がなかなか通らなかったり、
   注意や関心を向けることができなかったりする児童も、楽しみ
   ながら集中して取り組むことができる。

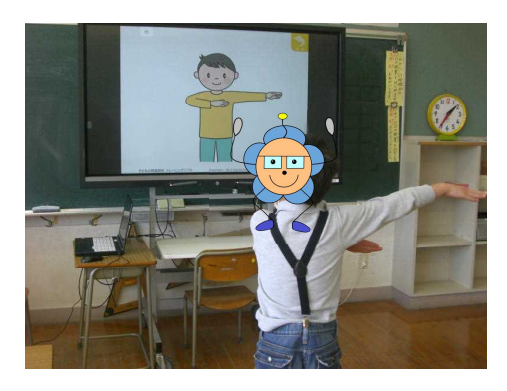

【動きのまね】

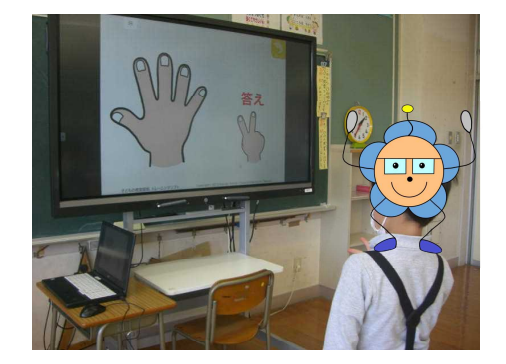

【勝つ、負ける、あいこにするじゃんけん】

# 〈委員会活動・代表委員会〉〉

# 1 学習のねらい

学校生活の充実と向上を図るために,異年齢の児童同士で協力し,ICT 機器を活用して,計画を立てたり,効率よく話し合いを行ったりする。

# 2 使用した機能

Google フォーム Google スライド GoogleMeet Jamboard 等

# 3 実践事例

## (1)いじめ防止集会

- •「いじめられた人の気持ちを考えよう。」「いじめを見つけたらどうすれ ばよいか。」等,いじめを防止するために話し合いたい内容を企画委員 が提案し,児童集会で全校による話合いを行った。
- ・児童から上がった意見をリアルタイムでジャムボードに入力し、画面 を見ながら全校児童でいじめ防止について話し合った。

# (2) 秋間小のみんなへのよびかけ

- ・学校生活をよりよくするために、秋間小のみんなに呼び かけたい内容をジャムボードに入力して話し合った。ジャムボードを見ながら話合いを行い、よりよい学校生活 について意見交換を行った。
- ・特に重点を置きたい内容について企画委員がスライドを 作成し、Google meet で全校に配信した。
- (3) 秋間小人権カルタのデジタル化

代表委員と放送委員が秋間小人権カルタのスライドを作 成した。給食の時間に配信し全校児童へ呼びかけた。

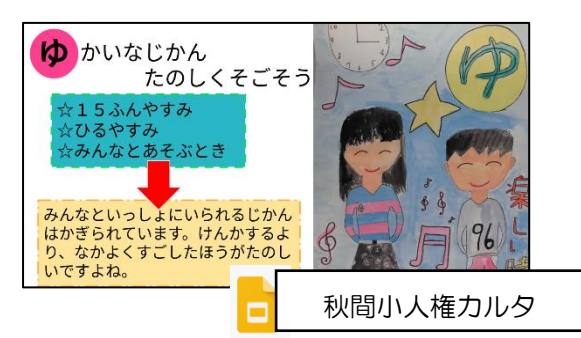

# 4 振り返り

#### (成果)

- ・短時間で効率よく共有し、話合いを進めることができた。
- ・共同編集することにより、全校集会での意見を集約したり、テーマ に沿ったスライドを短時間で制作したりすることができた。
   (課題)
- ・共同編集を行うため、誤ってシートを削除してしまったり不具合を起こしてしまったりすることもあった。

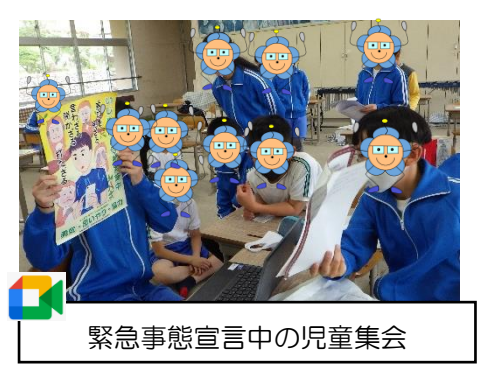

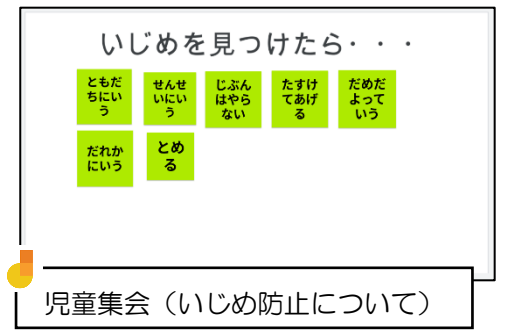

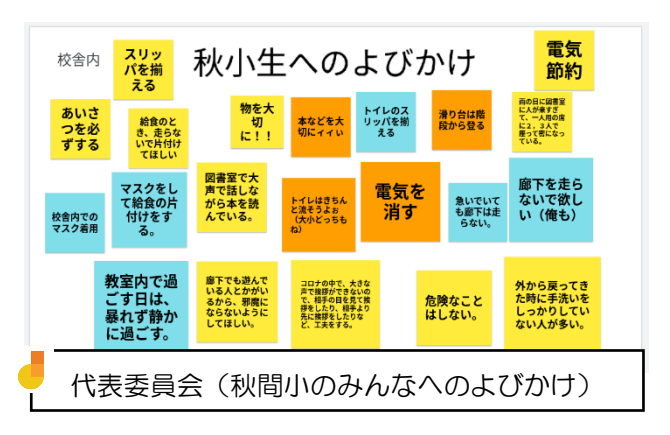

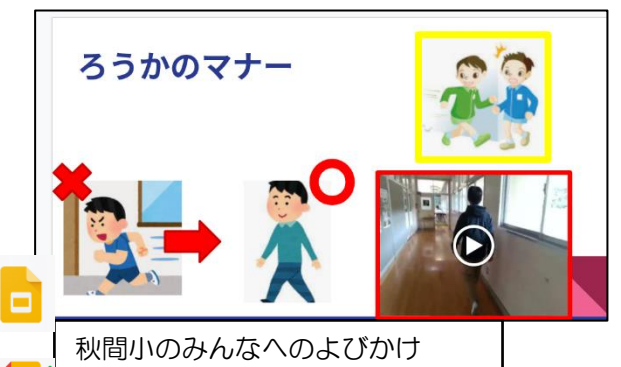

スライドで作成し, meet で配信。

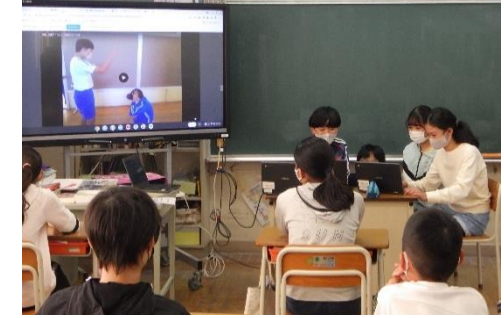

4月21日にGoogleアカウント配付、4月28日にミライシードアカウント配付

| 年月日     | 教科             | 学年      | 機能または<br>ソフトなど                                 | 方法・成果など         | 問題点                      |
|---------|----------------|---------|------------------------------------------------|-----------------|--------------------------|
| 4月30日   | うめのみ           | 3~6年    | カメラの使い方                                        | インカメラ・アウトカメラ    |                          |
|         |                | 1・2年    | ログインの仕方、撮影の仕方                                  |                 | 教室の外を撮影するため              |
|         |                |         |                                                | 英文字の部分を、赤青の小    | には、ログインしたもの              |
| 5月6日    | うめのみ           |         |                                                | シールにしたことでログイン   | を持ち運ばなければなら              |
|         |                |         |                                                | がしやすくなった。       | ないのが不安。                  |
|         |                | 2 C/F   | ソフトキーボード                                       | イキャュム           | 書き順が違うと認識しな              |
| 5月7日    | うめのみ           | 3~0年    |                                                | 于青さ八刀           | い                        |
| 5月7日    | うめのみ           | 1・2年    | カメラの使い方                                        | インカメラ・アウトカメラ    |                          |
| 5月7日    | うめのみ           | 1・2年    | ログインの仕方、撮影の仕方                                  | ログインがスムーズ       |                          |
| 5月10日   | うめのみ           | 3~6年    | クラスルームアンケート回答                                  | クラスルームへの入り方     |                          |
| 5月11日   | うめのみ           | 1・2年    | ドリルパーク                                         | 算数の習熟練習ができた。    |                          |
| 5月12日   | うめのみ           | 1・2年    | ドリルパーク                                         | 算数の習熟練習ができた。    |                          |
| 5月14日   | うめのみ           | 3~6年    | GoogleMeet                                     | Meetへの入り方       | ハウリング                    |
| 5月17日   | うめのみ           | 3~6年    | クラスルーム 算数                                      | 課題の提出           | 作業速度の差が大きい               |
| 5月18日   | うめのみ           | 1・2年    | ドリルパーク                                         | 算数の習熟練習ができた。    | 手の汚れで画面が汚れた<br>児童がいた。    |
| 5月19日   | うめのみ           | 1・2年    | ドリルパーク                                         | 算数の習熟練習ができた。    |                          |
| 5月21日   | うめのみ           | 3~6年    | クラスルーム 国語                                      | 課題の提出           | 作業速度の差が大きい               |
| 5月24日   | うめのみ           | 3~6年    | ドキュメント                                         | 表の練習            | 作業速度の差が大きい               |
| 5月24日   | うめのみ           | 1 · 2 年 | ドリルパーク                                         |                 |                          |
| 5月25日   | うめのみ           | 1 · 2 年 | ドリルパーク                                         |                 |                          |
|         |                | 1・2年    | meet                                           | マイクのナン、オマや栄毛の   | マイクがオンになってい              |
| 5月26日   | うめのみ           |         |                                                | マイクのオノ、オノや宇子の   | ると、教室内でハウリン              |
|         |                |         |                                                | 江力を子白した。        | グしてしまう。                  |
| 5月28日   | うめのみ           | 3~6年    | ドキュメント                                         | 音声入力            | 隣の人の声が入る                 |
| 5月31日   | うめのみ           | 1 · 2 年 | ドリルパーク                                         | meetしてからドリルパーク  |                          |
| 6月1日    | うめのみ           | 1・2年    | ドリルパーク                                         | meetしてからドリルパーク  |                          |
| 6月4日    | うめのみ           | 3~6年    | ドキュメント                                         | 文字の練習 拡大、太字、斜   | 作業速度の差が大きい               |
| 0/]   [ |                |         |                                                | 体、文字色、ハイライト     |                          |
| 6月7日    | うめのみ           | 3~6年    | ミライシード ドリルパーク                                  |                 | タッチペンがないと漢字              |
|         |                |         |                                                |                 | は書きにくい                   |
| 6月8日    | うめのみ           | 1・2年    | オクリンク                                          | 文字や絵をかいたものを提出   |                          |
|         |                |         |                                                | できた。            |                          |
|         |                | 1・2年    |                                                | 「あ」のつく言葉やしりとり   |                          |
| 6月9日    | うめのみ           |         | オクリンク                                          | 等問題に答えることができ    |                          |
|         |                |         |                                                |                 |                          |
| 6月11日   | うめのみ           | 3・5年    | プログラミング(スクラッチ)                                 | ら年生が3年生に教えてくれ   |                          |
|         |                | 0. C/F  |                                                |                 |                          |
| 6月14日   | うめのみ           | 3~6年    | ミライシード ドリルパーク                                  |                 | ダッチペンかないと漢字<br>は書きにくい→購入 |
| 6日15日   | うめのみ           | 1・2年    | ドリルパーク                                         | 国語ベーシックドリルで、ひ   |                          |
| 0/]10Ц  | ) () () () ()  |         |                                                | らがな学習の習熟。       |                          |
| 6月21日   | うめのみ           | 3~6年    | 生活アンケート(フォーム)                                  | 隼計が早い           | ファイル共有の仕方、ど              |
| 0,1211  | , -, -, ·, ·). |         |                                                |                 | こで集約するのか、                |
| 6月21日   | うめのみ           | 1・3年    | ドリルパーク                                         |                 |                          |
|         |                | 3~6年    | <br> Wi-Fi接続設定の説明、タイピ                          | 持ち帰ってのWi-Fi接続設定 |                          |
| 6月25日   | うめのみ           |         | レンジャンション 1000000000000000000000000000000000000 | 確認、タイピング練習ページ   | 作業速度の差が大きい               |
|         |                |         |                                                | をブックマーク         |                          |
| 6月25日   | うめのみ           | 2年生     | カメラ (QRコード)                                    | 音楽教科書のQRコードから   | 音が重なるので音量調節              |
|         | · ·            |         |                                                | 参考動画視聴          | が必要                      |
| 6月25日   | うめのみ           | 1・4年    | meet                                           | 家庭に持ち帰るため復習     |                          |